Nationales Verzeichnis der Umweltfachbetriebe

**Landessektion Bozen** 

Informationen zum telematischen Antrag um Änderung Fahrzeuge mit Wechselaufbau und Eingabe von Wechselbehältern

Version: Februar 2022

**Technischer Support in italienischer Sprache:** 

<u>E-Mail</u>

Tel. +39 02 22 177 177

Verfügbar von Montag bis Freitag von 9.00-13.00 Uhr und 14.00-17.00 Uhr.

An Feiertagen sowie in den Sommer- und Weihnachtsferien wird der Service nur per E-Mail garantiert.

## Schritt 1

Die Internetseite <u>https://www.albonazionalegestoriambientali.it/Public/Login</u> aufrufen und anmelden, um auf den Benutzerbereich Ihres Unternehmens zuzugreifen.

Den Menüpunkt "Telematische Anträge" auswählen und "Zugriff auf Agest Telematico" anklicken.

### Schritt 2

## Einen neuen Änderungsantrag erstellen

Neuen Antrag erstellen:

| Eintragung/Änderung/Streichung |
|--------------------------------|
| A Erneuerung                   |

Den Abschnitt Fahrzeuge/EAK aufrufen und eine oder mehrere Arten von Wechselbehältern eintragen, die vom Unternehmen verwendet werden (jede Wechselbehälterart muss getrennt eingegeben werden).

| Akt          | tuelle Position Laufender Antrag - Fal | nrzeuge           |                            |
|--------------|----------------------------------------|-------------------|----------------------------|
| Kenntaf      | fel Art des Fahrzeuges                 | Aktueller Status  | Anfrage wird<br>ausgeführt |
| TEST12       | 23 Kraftwagen - Lastkraftwagen         | Aktiv             | Änderung                   |
| TEST23       | Kraftwagen - Lastkraftwagen            | Aktiv             | Änderung                   |
| Ingesamt Fa  | hrzeuge: 2                             |                   |                            |
| 🕀 <u>Neu</u> | Į.                                     | 🗿 Eigenschaften a | anzeigen/ändern            |
| 🖶 Ersatzer   | klärung für Fahrzeuge                  | 👕 Anfragen annul  | lieren                     |

Nachdem die verschiedenen Arten eingetragen wurden, jeweils die Kategorie 6 zuweisen und die transportierbaren Abfallkennziffern (Achtung, diese Abfallkennziffern müssen dann auch in der Bescheinigung für die Eignung der Fahrzeuge – siehe Schritt 5 – aufgelistet werden), unter Berücksichtigung der nachstehenden Punkte, eingeben:

- Wechselbehälter, die von Fahrzeugen für **gewerblichen Güterkraftverkehr** transportiert werden: jene Abfallkennziffern eingeben, die für die Fahrzeuge für gewerblichen Güterkraftverkehr bereits genehmigt wurden, (die Abfallkodexe sind auf dem Fahrzeug ersichtlich und können auf die Wechselbehälter dupliziert werden).

- Wechselbehälter, die von Fahrzeugen im **Werkverkehr** transportiert werden: jene Abfallkennziffern eingeben, die für die Fahrzeuge im Werkverkehr bereits genehmigt wurden (die Abfallkodexe sind auf dem Fahrzeug ersichtlich und können auf die Wechselbehälter dupliziert werden).

- Wechselbehälter, die sowohl von Fahrzeugen für **gewerblichen Güterkraftverkehr** als auch von Fahrzeugen im **Werkverkehr** transportiert werden: <u>alle Abfallkennziffern auswählen, die für die Fahrzeuge für gewerblichen Güterkraftverkehr und für die Fahrzeuge im Werkverkehr bereits genehmigt wurden</u>. Das System gleicht die Abfallkennziffern der Wechselbehälter mit jenen der Fahrzeuge im Werkverkehr ab und somit werden für den Wechselbehälter nur jene Abfallkennziffern genehmigt, die sowohl auf dem Fahrzeug als auch auf dem Wechselbehälter eingegeben wurden.

### Aktuelle Position Laufender Antrag - Fahrzeuge

|     | Kenntafel           | Art des Fahrzeuges          | Aktueller Status  | Anfrage wird<br>ausgeführt |
|-----|---------------------|-----------------------------|-------------------|----------------------------|
|     | CASSONI             | Wechselbehälter             | 0                 | Eingabe                    |
|     | TEST123             | Kraftwagen - Lastkraftwagen | Aktiv             | Änderung                   |
|     | TEST234             | Kraftwagen - Lastkraftwagen | Aktiv             | Änderung                   |
| Ing | esamt Fahrzo        | euge: 3                     |                   |                            |
| 0   | Neu<br>Ersatzerklär | ung für Fahrzeuge           | 📓 Eigenschaften a | inzeigen/ändern<br>lieren  |
| 0   | LI SALZEI KIAI      |                             |                   |                            |
| Erg | gebnis der Fa       | ahrzeuge                    |                   |                            |
| ×   | ) Aktuelle Sit      | uation der Fahrzeuge        |                   |                            |
|     |                     |                             |                   |                            |
|     |                     |                             |                   |                            |
|     |                     |                             |                   |                            |
|     |                     |                             |                   |                            |
|     |                     |                             |                   |                            |
|     |                     |                             |                   |                            |
|     |                     |                             |                   |                            |

| Kategorien des Fahrzeuges                         |                        |
|---------------------------------------------------|------------------------|
|                                                   | ×                      |
| Diacam Eshrzaug ist keine Katagoria zugeordnat    | Kategorie 6 🗸          |
| Dieselli Faili Zeug ist keine Kategone zugeordnet |                        |
| S Kategorie zuweisen                              | Bestätigen Annullieren |

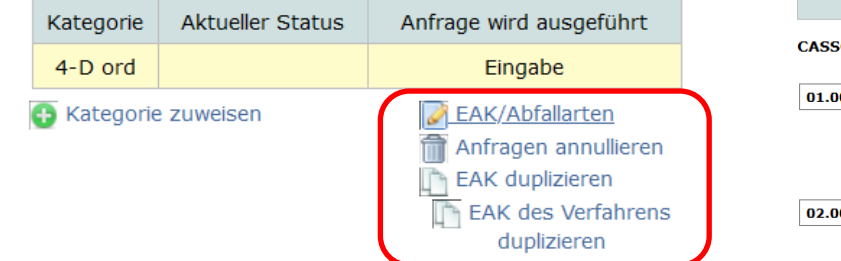

#### CASSONI Wechselbehälter - Kategorie 4 ord Vorgänge **01.00.00 01.01.00** 01.01.01 01.01.02 ○ Informationen 01.03.00 01.03.06 01.03.08 01.03.09 01.03.99 🖲 Eingeben OLöschen **01.04.00 01.04.08** 01.04.09 01.04.10 01.04.11 01.04.12 01.04.13 01.04.99 O Annullieren 01.05.00 01.05.04 01.05.07 01.05.08 01.05.99 🔚 Speichern 02.00.00 02.01.00 02.01.06 02.01.07 02.01.09 02.01.10 02.01.99 02.01.01 02.01.02 02.01.03 02.01.04 🥑 Speichern und **02.02.00** 02.02.01 02.02.02 02.02.03 02.02.04 02.02.99 schließen

### Aktuelle Position Laufender Antrag - Fahrzeuge - Abfallkennziffern

### Schritt 4

Unter den bereits eingetragenen Fahrzeugen jene mit einem sog. "Wechselaufbau" bestimmen,

|     | Kenntafel    | Art des Fahrzeuges          |   | Aktueller Status       | Anfrage wird<br>ausgeführt |
|-----|--------------|-----------------------------|---|------------------------|----------------------------|
|     | TEST123      | Kraftwagen - Lastkraftwagen |   | Aktiv                  | Änderung                   |
|     | TEST234      | Kraftwagen - Lastkraftwagen |   | Aktiv                  | Änderung                   |
| Ing | esamt Fahrz  | euge: 2                     | _ |                        |                            |
| Ð   | Neu          |                             | 6 | <u>Eigenschaften a</u> | nzeigen/ändern             |
| Ð   | Ersatzerklär | ung für Fahrzeuge           | Î | 🕻 Anfragen annull      | ieren                      |

auf das entsprechende Kästchen klicken und die Arten von Wechselbehälter auswählen, die zuvor eingetragen wurden und geladen werden können. Dieser Vorgang ist für jedes Fahrzeug mit Wechselaufbau zu wiederholen:

| Abrollbar  Behälter Tanks Container Wechselbehälter Pressfahrzeuge Ladeflächen                                                                                                    | Abrollb  | ar           |       |           |                 |                |             |
|----------------------------------------------------------------------------------------------------|----------|--------------|-------|-----------|-----------------|----------------|-------------|
| Behälter     Tanks     Container     Wechselbehälter     Pressfahrzeuge     Ladeflächen       Image: Container     Image: Container     Image: Container     Image: Container     Image: Container | Abrollba | ar           |       |           |                 |                |             |
| Behälter Tanks Container Wechselbehälter Pressfahrzeuge Ladeflächen                                                                                                    |          |              |       |           |                 |                |             |
|                                                                                                    |          | Behälter     | Tanks | Container | Wechselbehälter | Pressfahrzeuge | Ladeflächen |
|                                                                                                    |          | $\checkmark$ |       |           |                 |                |             |

Besonderheit Fahrzeuge für gewerblichen Güterkraftverkehr: durch die Zuweisung von Wechselbehältern sind die bereits genehmigten Abfallkennziffern für das Fahrzeug nicht mehr direkt sichtbar, da sie für den/die zum Fahrzeug gehörenden Wechselbehälter eingegeben wurden (daher ist es sinnvoll den Wechselbehältern die Abfallkodexe bereits unter Schritt 3 zuzuordnen).

Besonderheit Fahrzeuge für den Werkverkehr: durch die Zuweisung von Wechselbehältern sind die bereits genehmigten Abfallkennziffern für das Fahrzeug weiterhin sichtbar, jedoch wurden die Abfallkennziffern auch für den/die zum Fahrzeug gehörenden Wechselbehälter eingegeben.

# Schritt 5

Im Abschnitt "Anlagen zum Antrag", die in allen Teilen ausgefüllte <u>Bescheinigung des Technischen Verantwortlichen über die</u> <u>Eignung der Fahrzeuge/Wechselbehälter im Sinne des Art. 15, Abs. 3, Buchstabe a) des MD 120/2014</u> (DOC 91 KB) hochladen. Es sind die Fahrzeuge mit Wechselaufbau und die dazugehörigen Wechselbehälter sowie die Transportmodalitäten anzuführen und jedem Fahrzeug mit Wechselaufbau muss der oder die entsprechende/n Wechselbehälter zugewiesen werden (siehe Punkt 13 der Eigenschaften der Fahrzeuge mit Wechselbehälter). Unter Punkt 13 muss genau jene Art von Wechselbehälter angegeben werden, die im System eingegeben wurde: Container, Wechselbehälter, Tanks, Presscontainer, Behälter oder Ladeflächen; dies gilt auch für Punkt 1 der Eigenschaften der Wechselbehälter.

Für jede Art von Wechselbehälter müssen die EAK-Kennziffern, die transportiert werden können und im System eingegeben wurden, im Anhang der Bescheinigung angeführt werden. Das Unternehmen kann alle Wechselbehälter derselben Art, die in der Bescheinigung über die Eignung der Fahrzeuge angeführt sind, verwenden.

6

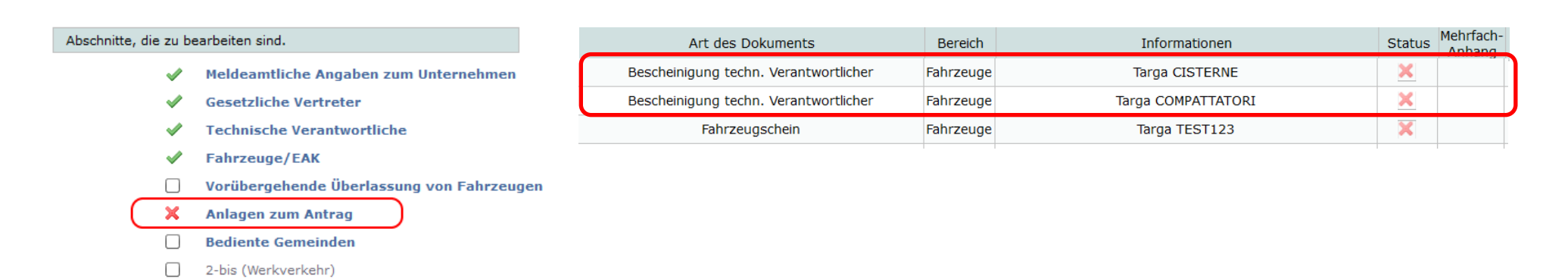

### Schritt 6

Nachdem alle Anlagen hochgeladen wurden, den Antrag abschließen.